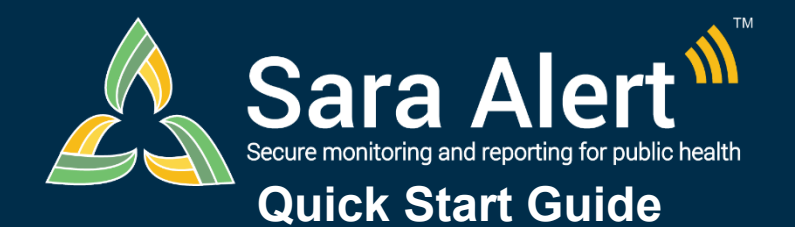

## Advanced Filter: Scenarios

Questions? Contact sarasupport@aimsplatform.com

MITRE | SOLVING PROBLEMS FOR A SAFER WORLD

## What is the Advanced Filter?

Allows users to search across multiple fields at one time; a user may set criteria for up to 5 fields for each advanced filter. Users can save advanced filters for reuse. All filters are applied to the **current workflow** and are in addition to any Basic Search terms and Assigned User and Jurisdiction dashboard quick filters applied.

| Scenario                                                                                                    | Workflow  | Selected<br>Line List                                         | Filters Applied                                                                                                    |
|----------------------------------------------------------------------------------------------------|-----------|---------------------------------------------------------------|----------------------------------------------------------------------------------------------------|
| Find all monitorees who are being continuously exposed                                                                                                    | Either    | Active Line Lists<br>(e.g., not Closed)                       | 1. Add "Continuous Exposure" in the Advanced Filter.<br>2. Select "TRUE" and click "Apply."                                                                                                    |
| Identify monitorees who have opted out of automated Sara Alert™ messages that are assigned to a specific user for follow-up                                                                                              | Either    | Any                                                           | <ol> <li>Add "Preferred Reporting Method" in the Advanced Filter.</li> <li>Select "Opt-out" from the drop-down and click "Apply."</li> <li>From the dashboard, select the Assigned User's number<br/>from the drop-down to filter records.</li> </ol>                                                                                                    |
| Find all monitorees who are in a specific common exposure cohort. Save the filter for future use                                                                                                    | Either    | Any                                                           | <ol> <li>Add "Common Exposure Cohort Name" in the Advanced<br/>Filter. Enter a partial or exact match of text saved in the<br/>"Member of a common exposure cohort" field.</li> <li>Click "Save" and add a filter name. Click "Apply."</li> </ol>                                                                                                    |
| Find monitorees who were enrolled prior to the current date and have an unknown preferred reporting method                                                                                                    | Either    | Active Line Lists<br>(e.g., not Closed)                       | <ol> <li>Add "Enrolled" in the Advanced Filter. In the operator drop-<br/>down, select "before". Select the current date.</li> <li>Press the plus (+) button to add another filter.</li> <li>Add "Preferred Reporting Method" and select "Unknown".<br/>Click "Apply."</li> </ol>                                                                                                    |
| Find and close all monitorees on the non-<br>reporting line list who have not submitted a<br>Report in the past 2 days and where it is at least<br>14 days past their Last Date of Exposure (e.g.,<br>lost to follow-up) | Exposure  | Non-Reporting                                                 | <ol> <li>Add "Last Date of Exposure" in the Advanced Filter. In the operator drop-down, select "before". Select the date 14 days before the current date.</li> <li>Press the plus (+) button to add another filter.</li> <li>Add "Latest Report" filter. In the operator drop down, select "before". Enter the date 2 days before the current date and click "Apply."</li> <li>From the dashboard, "select all" records on the page.</li> <li>Click "Bulk Actions" and select "Close Records."</li> </ol> |
| Find and close all cases on the non-reporting<br>line list who have not submitted a Report in the<br>past 3 days and where it is at least 10 days past<br>their Symptom Onset date                                       | Isolation | Non-Reporting                                                 | <ol> <li>Add "Symptom Onset Date" in the Advanced Filter. In the operator drop-down, select "before". Select the date 10 days before the current date.</li> <li>Press the plus (+) button to add another filter.</li> <li>Add "Latest Report" filter. In the operator drop down, select "before". Enter the date 3 days before the current date and click "Apply."</li> <li>From the dashboard, "select all" records on the page. Click "Bulk Actions" and select "Close Records."</li> </ol>             |
| Find all Spanish speaking cases that require<br>interpretation when public health follows-up with<br>monitoree                                                                                                    | Either    | Symptomatic,<br>Non-Reporting,<br>Records<br>Requiring Review | <ol> <li>Add "Primary Language" in the Advanced Filter. Select<br/>"Spanish" from the dropdown.</li> <li>Press the plus (+) button to add another filter.</li> <li>Add "Requires Interpretation" and select "TRUE". Click<br/>"Apply."</li> </ol>                                                                                                    |
| Find all monitorees in the same workflow who have the same primary telephone number                                                                                                    | Either    | All Monitorees<br>(Exposure) or All<br>Cases (Isolation)      | <ol> <li>Add "Telephone Number (Exact Match)" in the Advanced<br/>Filter.</li> <li>Enter 10-digit phone number into text box. Click "Apply."</li> </ol>                                                                                                    |
| Find monitorees within the same zip code                                                                                                    | Either    | Any                                                           | <ol> <li>Add "Address (within USA)" in the Advanced filter.</li> <li>Enter the desired zip code and click "Apply."</li> </ol>                                                                                                    |
| Find monitorees who are either self-reporters or<br>Heads of Households (e.g., <i>may</i> be eligible to<br>receive notifications from Sara Alert <sup>™</sup> )                                                         | Either    | Active Line Lists<br>(e.g., not Closed)                       | 1. Add "Daily Reporters" in the Advanced filter.<br>2. Select "TRUE" and click "Apply."                                                                                                    |
| Find monitorees if only an age and phone number are known                                                                                                    | Either    | Any                                                           | <ol> <li>Enter approximate year of birth in the dashboard search field<br/>(e.g., 199 to search for anyone born in the 1990's)."</li> <li>Add "Telephone Number (Contains)" filter. Enter a partial<br/>phone number (e.g., area code). Click "Apply."</li> </ol>                                                                                                    |